# OUCKCUT GUDE

#### APN Outdoor Support

Ph: 02 8569 3000 Email: APNO.delivery@apnoutdoor.com.au www.apnoutdoor.com.au

#### **Quickcut Support**

Toll free: 1300 768 988 Ph: 02 9467 7599 Email: support@quickcut.com.au visit.adstream.com.au/au/home

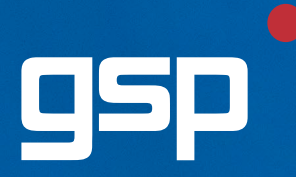

GSP Print Pty Ltd 19 Ash Road, Prestons NSW 2170 Ph: 02 8784 5111 Fax: 02 8784 5155 Email: info@gspprint.com.au

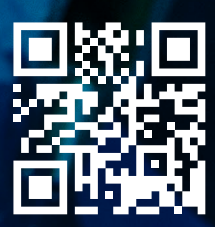

gspprint.com.au

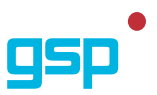

## QUICKCUT

You can now send PDF's to APN Outdoor Media using Adstream's Quickcut service!

### AGENCIES WITH QUICKCUT

Agencies with access to Quickcut can send finished artwork to APN Outdoor right now.

#### STEP 1

Start by launching QuickPrint and choosing the Lookup menu item in the file menu or launch QuickPrint through InDesign's QuickPrint menu and choose Job Details/Export. Start typing APN in the publisher field to refine the list of publishers. Then select (double click) the APN Outdoor Australia publisher.

| 00                    |                               |    | Lookup                                                      |                                           |  |  |  |
|-----------------------|-------------------------------|----|-------------------------------------------------------------|-------------------------------------------|--|--|--|
| b Info                |                               |    |                                                             |                                           |  |  |  |
|                       |                               |    |                                                             | ablehor A                                 |  |  |  |
| Operator              | marcusmbp                     |    | Alternative Technology Assoc                                | 0010101 ×                                 |  |  |  |
| Check using Settings  | Make it Flat                  |    | Anthony Media Limited                                       |                                           |  |  |  |
| Country               |                               |    | APN Educational Media                                       |                                           |  |  |  |
| Country               | Australia                     | _  | APN News and Media                                          |                                           |  |  |  |
| Publisher / Printer   | Printer APN Outdoor Australia |    | APN Outdoor Australia<br>APN Test SOAP APIv2                |                                           |  |  |  |
| Publication / Printer |                               |    | april fourth                                                |                                           |  |  |  |
| Section / Category    |                               |    | APRS                                                        |                                           |  |  |  |
| Job Style             |                               |    | Architecture Media Pty Ltd<br>Arovie Times Graphics Pty Ltd |                                           |  |  |  |
| Job Style             |                               |    | Around and About Son Country                                |                                           |  |  |  |
| Spot colour           |                               |    |                                                             |                                           |  |  |  |
| Size                  |                               |    | APN Out                                                     | tdoor Australia                           |  |  |  |
| Height                | + bleed:                      |    |                                                             |                                           |  |  |  |
| riegin                | + Dieeu.                      | mm | Contact: An                                                 | drew Thornberry                           |  |  |  |
| Width                 | + bleed:                      | mm | Phone: +61                                                  | 8784 5111                                 |  |  |  |
| Material Deadline     | D/M/Y                         |    | Im                                                          | vel 4 33 Saunders Street                  |  |  |  |
| Publication Date      | DAVA                          |    | Address: Pyr                                                | mont                                      |  |  |  |
|                       |                               |    | NS                                                          | W 2009                                    |  |  |  |
| On Sale Date          | D/M/Y                         |    | Website: http://                                            |                                           |  |  |  |
| Booking #             |                               |    | Webate. ma                                                  |                                           |  |  |  |
| Advertiser            |                               |    |                                                             |                                           |  |  |  |
| Castler               |                               | _  |                                                             |                                           |  |  |  |
| Caption               |                               | _  |                                                             |                                           |  |  |  |
| Insertion/Issue #/URN |                               |    |                                                             |                                           |  |  |  |
| Destination           |                               |    | Height                                                      | Width                                     |  |  |  |
| APN Outdoor Australia |                               |    |                                                             | the state                                 |  |  |  |
| A A Outdoor Adstrain  | a                             |    |                                                             | TIMAT                                     |  |  |  |
|                       | a                             |    | Torus Desiration                                            | French III. French Trider Land Trider     |  |  |  |
| + - 1 destination     | a                             |    | Croup Destinations                                          | Show Job List   Save Ticket   Load Ticket |  |  |  |

#### **STEP 2**

Double click APNO Billboards or APNO Transit as the publication. Click the link to go to the template website.

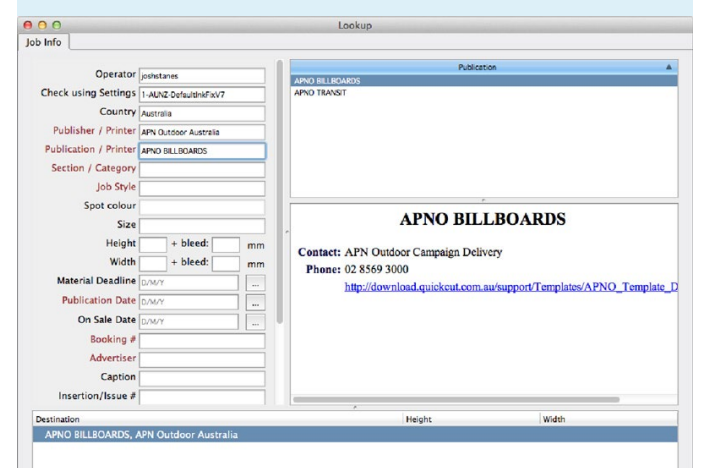

#### STEP 3

Navigate the product list and locate the visual size (billboards) or transit product you require for your campaign. Click on the link to download the InDesign template.

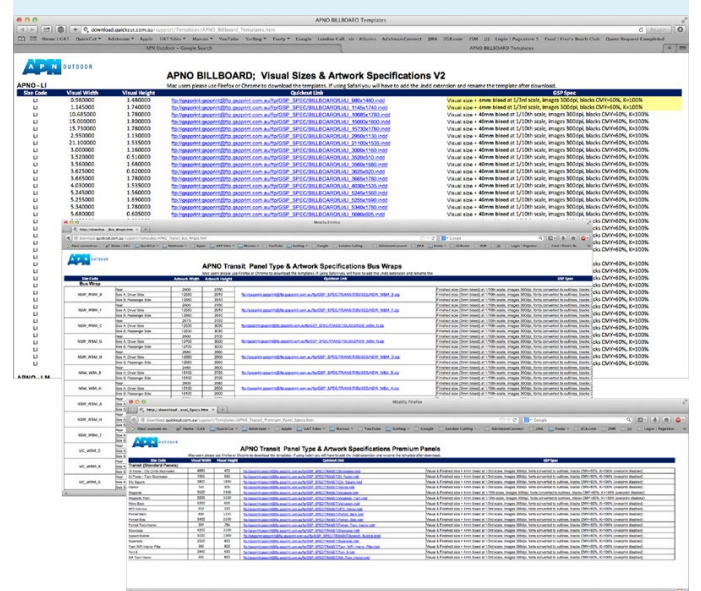

#### **STEP 4**

Once you have created your artwork and completed the QuickPrint destination details, hit Export to create your PDF and upload for validation and delivery.

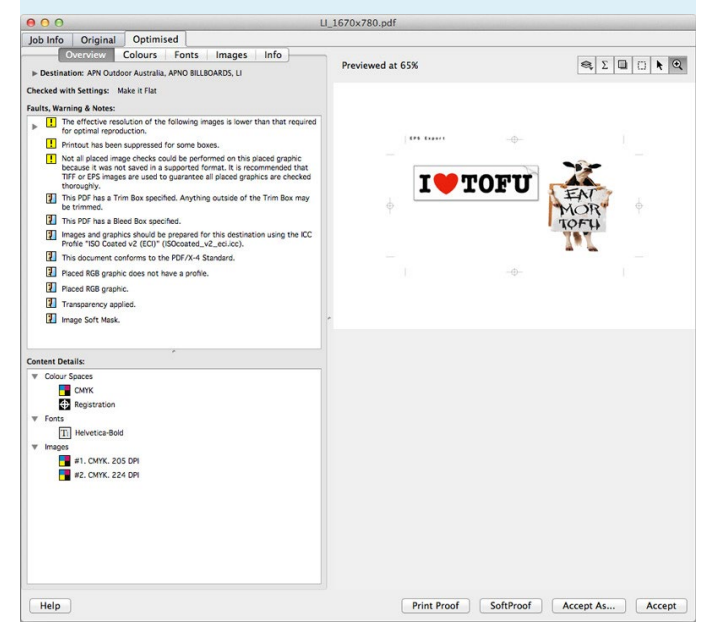

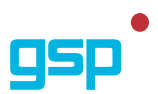

## AGENCIES WITHOUT QUICKCUT

For those Agencies without direct access to Quickcut, PDF's can easily be sent to APN Outdoor via the Quicksend web service.

| Qu                                                    | ickser                                  | nd                | ale -      | 1      | Ad <u>stre</u> | am |
|-------------------------------------------------------|-----------------------------------------|-------------------|------------|--------|----------------|----|
| lome                                                  | About Us                                | Pricing           | Contact Us | How to |                |    |
| Vse<br>Pas                                            | tomer Login<br>mame:<br>sword:<br>Login |                   |            |        |                |    |
| <ul> <li>New</li> <li>Forg</li> <li>Online</li> </ul> | user? - Registe<br>jotten your Pas      | er here<br>sword? |            |        |                |    |

#### **STEP 2**

Create your finished PDF to PDFX4 specifications. (An export option in InDesign or Quark)

#### **STEP 3**

Login to Quicksend, click **Post a New Job** and complete your booking details

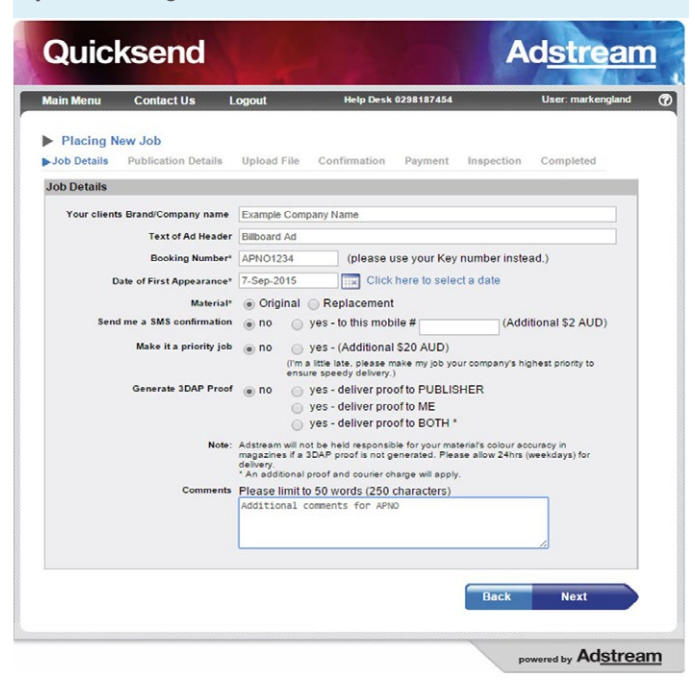

#### **STEP 4**

Choose APN Outdoor as your destination and select the job type

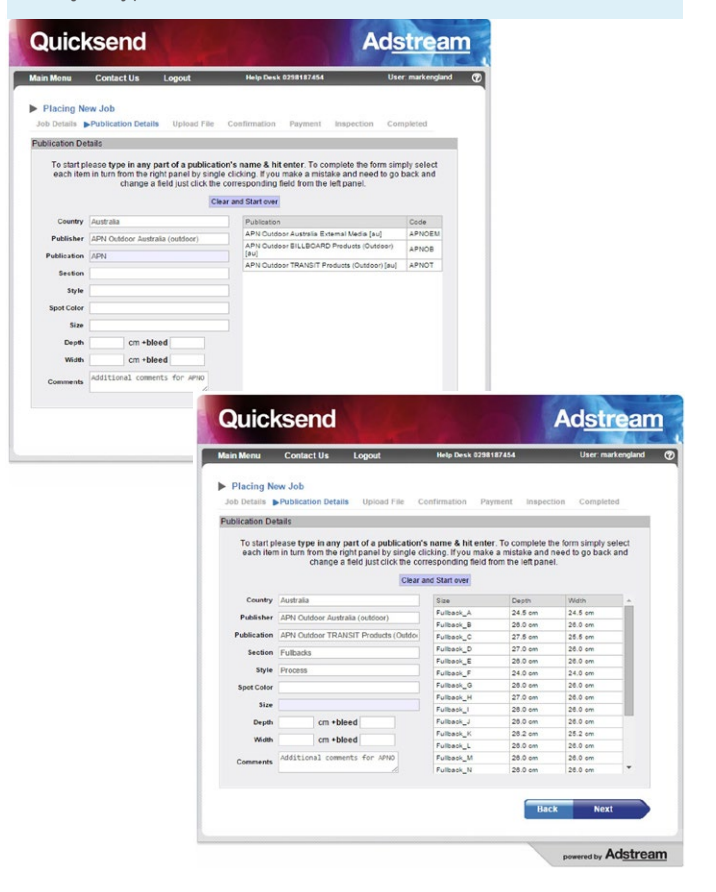

#### **STEP 5**

Upload your PDF for validation and delivery

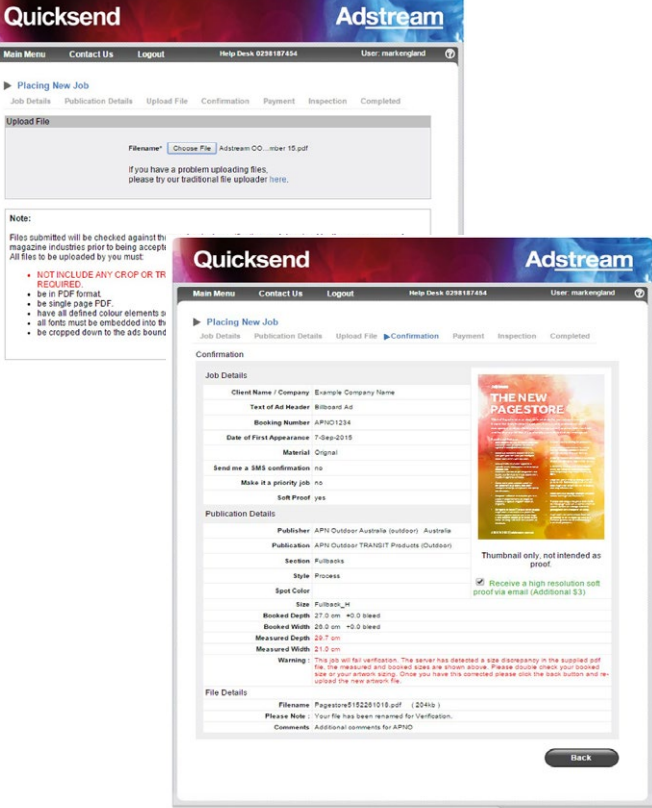